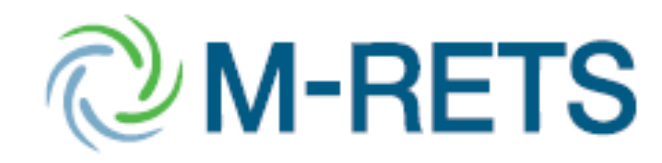

# **M-RETS Compliance Training**

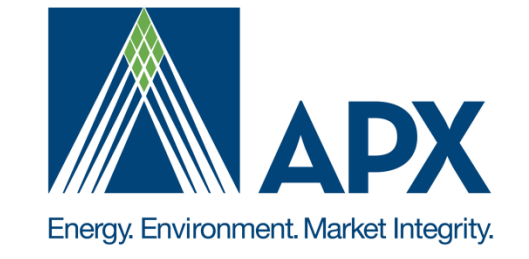

March 11, 2013 Bryan Gower, APX M-RETS Administrator MRETS@apx.com

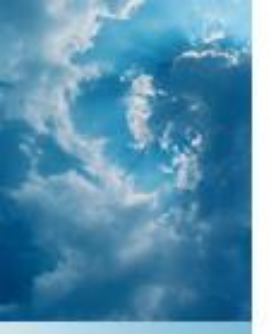

#### **Overview**

- Overview of the Process for Retiring Certificates for State REO/RES/RPS
- General Instructions for Certificate Retirement
  - Create New Sub-accounts for Retirement
  - Retirement Process
- Instructions for WI RRC Retirements
- General Instructions for reporting Retail Sales

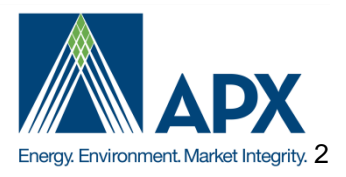

# Overview of the Process for Retiring Certificates for State REO/RES/RPS

All certificates used for compliance must be retired into a retirement sub-account. A default retirement subaccount is provided to each account holder. New retirement sub-accounts can be created for each Compliance Year, State and Electric Service Provider. The name of the sub-account should be as specific as possible to clearly identify the retired certificates deposited within the retirement sub-account. For example, if you want to retire for Minnesota compliance, you should name the retirement sub-account 'Minnesota 2009'. Please see the step by step screenshots titled 'General Instructions for Certificate Retirement' below for further instruction.

After establishing retirement sub-accounts for the desired compliance year, Utilities and Electric Service Providers (ESP) can report their previous year's retail sales within the Retail Sales Report located in the Account Holder Reports module. This data is used for populating information into the compliance reports. The Retail Sales Report will allow the account holder to assign the load served for each ESP managed by the account holder into a sub-account. When the account holder submits the retail sales, a summary table will display all retail sales reported for each sub-account. This summary table allows the account holder to delete the entry in order to correct mistakes. Only one ESP can be assigned to each sub-account. Please see the step by step screenshots titled 'General Instructions for Retail Sales Report' below for further instruction.

Specific questions on compliance requirements can be directed to the state or provincial program administrators. A list of all program administrators can be located on the <u>M-RETS website</u>

For further assistance contact:

M-RETS Administrator Bryan Gower 919-557-4751 bgower@apx.com

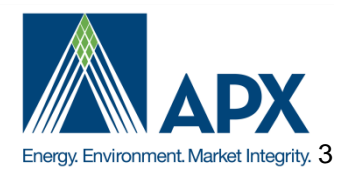

### General Instructions for Certificate Retirement Create New Sub-accounts for Retirement

Reporting Entity Data and Manual Generation Totals

Sub-accounts can be accessed, edited and added from the Account Status – Edit Sub-Account module located on your Account Dashboard

Deneration

Active

Estraner

Account Activity

M-RETS Midwest Renewable Energy Tracking System

Customize My Page Mrets Test - BryanGower

Monthly Annual

M-RETS Account Holders

M-RETS Certificate

Activity Statistics Bulletin Board Retirement and active sub-accounts can be added using the **Create New Subaccount** link at the bottom of the module

Retirement sub-account names should be as specific as possible (i.e. Minnesota 2008) Consult your state RPS or Voluntary program manager for further instructions

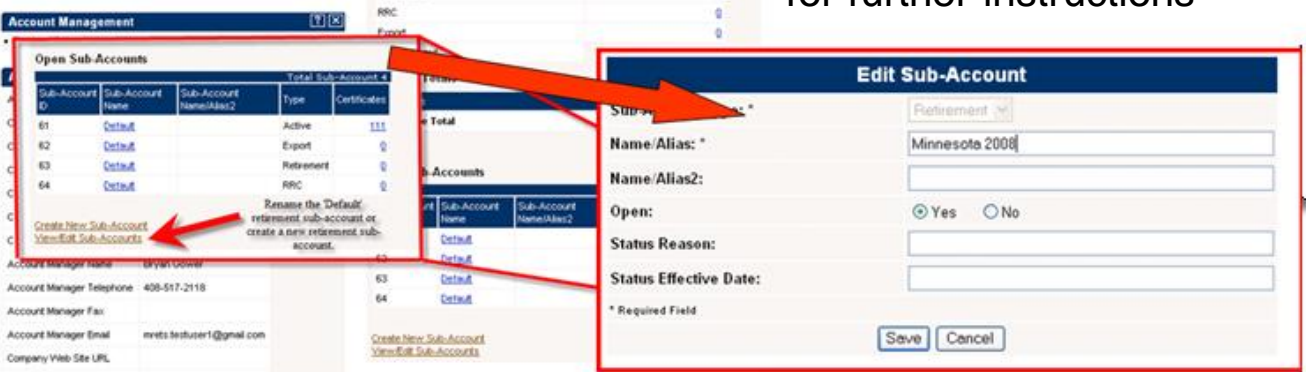

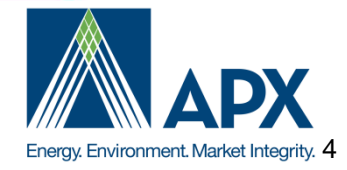

| Account Status                              |            |
|---------------------------------------------|------------|
| Account Summary                             |            |
| Reporting Entity Data and Manual Generation | on Totals  |
| Generation M/Vn                             |            |
| Generation                                  | 111        |
| Account Activity                            |            |
| Certificates                                |            |
| Active                                      | <u>111</u> |
| Retirement                                  | Q          |
| RRC                                         | Q          |
| Export                                      | Q          |
| Bulletin Board                              | Q          |
| Account Totals                              |            |
| Certificates                                |            |
| Certificate Total                           | 111        |

#### **Open Sub-Accounts**

|                   |                     |                            | Total Sub  | -Account 4   |
|-------------------|---------------------|----------------------------|------------|--------------|
| Sub-Account<br>ID | Sub-Account<br>Name | Sub-Account<br>Name/Alias2 | Турс       | Certificates |
| 61                | Default             |                            | Active     | <u>111</u>   |
| 62                | Default             |                            | Export     | Q            |
| 63                | Default             |                            | Retirement | Q            |
| 64                | Default             |                            | RRC        | Q            |

Create New Sub-Account View/Edit Sub-Accounts

#### **Retirement Process Step 1**

Access an active Subaccount by selecting the hyperlinked quantity next to the sub-account name located within the **Account Status** module.

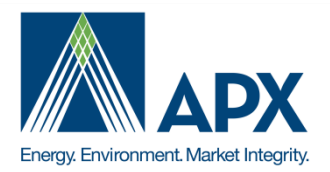

|      |                 |                  | Total Quanti | ity: 547 Batch Tra         | nsfer S     | t uantity:          | Pre                    | eselect              | Subaccounts: Default               |             |                      | -          | Go         |            |        |                   |
|------|-----------------|------------------|--------------|----------------------------|-------------|---------------------|------------------------|----------------------|------------------------------------|-------------|----------------------|------------|------------|------------|--------|-------------------|
| All  | Active          | Retirement       | RRC          | Bulletin Board             |             |                     |                        |                      |                                    |             |                      |            |            |            |        |                   |
| 🗏 Sh | ow filter expre | ssions builder   |              | Save                       | Select Save | 1                   | ▼ Load                 | Delete               |                                    |             |                      |            |            |            |        |                   |
|      |                 |                  |              |                            |             | (                   | ertificates            | in Active Su         | ıbaccount                          |             |                      |            |            |            |        |                   |
|      | 0               |                  |              |                            |             |                     |                        |                      |                                    |             |                      | (3)        | <b>2</b> R | efresh   🚊 | 3 🎍 関  | 8                 |
| v    | SubAccount      | Subaccount<br>ID | M-RETS ID    | Generating Facility        | Fuel Type   | Certificate<br>Type | Certificate<br>Vintage | Generation<br>Period | Certificate Serial Numbers         | Quantity    | Transfer<br>Quantity | IL Utility | IL ARES    | IA         | IA AEP | IA<br>Voli<br>Gre |
|      |                 | Y                |              |                            |             |                     | Y                      | Y                    |                                    | Y           |                      |            | -          |            | -      |                   |
| v    | Default         | 128              | M1234        | Wind Power,<br>Wind Power, | Wind        | Renewable           | 06/2011                | 08/2011              | '-ND-06-2011- 3349-4249<br>to 4383 | <u>1.3</u>  | 347                  | ×          | v          |            |        |                   |
| V    | Default         | 128              | M1234        | Wind Power,<br>Wind Power, | Wind        | Renewable           | 08/2012                | 08/2012              | -ND-08-2012-23291-317<br>to 3274   | <u>1,03</u> | 200                  | ×          | V          |            |        |                   |
| 41   |                 |                  |              |                            |             |                     |                        |                      |                                    |             |                      |            |            |            |        | •                 |

#### **Retirement Process Step 2: Initiate Transfer**

- 1) From the Active Certificate Disposition Report, designate the RECs to be Transferred
- 2) REC Batches are designated using the check boxes in the first column
- 3) Total Quantity is selected by default unless the adjusted in the Transfer Quantity Tab
- 4) Initiate Transfer using the Batch Transfer button at the top of the Screen

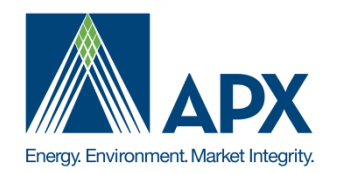

|                                                    |             |                             |                                    |                                                            |      |                |                                   |                  |             |             | Ira                                             | anster (        | erunica          | es                              |                |
|----------------------------------------------------|-------------|-----------------------------|------------------------------------|------------------------------------------------------------|------|----------------|-----------------------------------|------------------|-------------|-------------|-------------------------------------------------|-----------------|------------------|---------------------------------|----------------|
| Certificate<br>Serial<br>Numbers                   |             | <u>Transfer</u><br>Quantity | <u>Adjusted</u><br><u>Quantity</u> | Generating<br>Facility                                     | 1a   | <u>Vintage</u> | <u>Illinois</u><br><u>Utility</u> | Illinois<br>ARES | <u>lowa</u> | lowa<br>AEP | <u>lowa</u><br><u>Voluntary</u><br><u>Green</u> | <u>Manitoba</u> | <u>Minnesota</u> | <u>Minnesota</u><br><u>CBED</u> | <u>Montana</u> |
| 467-ND-06-<br>2011-<br>16349-<br>42490 to<br>43838 | <u>1349</u> | 347                         | 347                                | Tatanka Wind<br>Power, LLC -<br>Tatanka Wind<br>Power, LLC | Wind | 8/2011         | Yes                               | Yes              | No          | No          | No                                              | No              | Yes              | No                              | No             |
| 467-ND-08-<br>2012-<br>23291-<br>31717 to<br>32746 | <u>1030</u> | 200                         | 200                                | Tatanka Wind<br>Power, LLC -<br>Tatanka Wind<br>Power, LLC | Wind | 8/2012         | Yes                               | Yes              | No          | No          | No                                              | No              | Yes              | No                              | No             |
| 2<br>Transfer 5                                    | 47          |                             | certi                              | ficates to:                                                |      |                |                                   |                  |             |             |                                                 |                 |                  |                                 |                |

#### **Retirement Process Step 3: Review Batches Transfer**

- 1) Review Quantity of RECs being transferred by batch in the **Transfer Quantity Column** at the top of the **Transfer Certificates** review screen
  - a) The **Transfer Certificates** review screen can be sorted (single column) by selecting the column name
- 2) Review Total RECS being transferred in the **Transfer** [\_\_\_\_] Certificates total below the review screen

| Transfer 547                                        | certificates to:          |
|-----------------------------------------------------|---------------------------|
| O Another Account Holder                            | Select an Account Holder  |
| <ul> <li>Active</li> <li>Active Multiple</li> </ul> | Default                   |
| Retirement Multiple                                 | MN 2012  Retirement Type* |

#### **Designate Type of Retirement Step 4**

- 1) Select retirement button at the bottom of the **Transfer Certificates** review screen
- 2) Choose a sub-account in the Retirement Subaccount dropdown

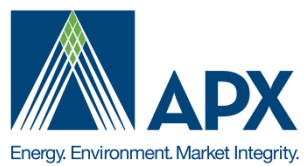

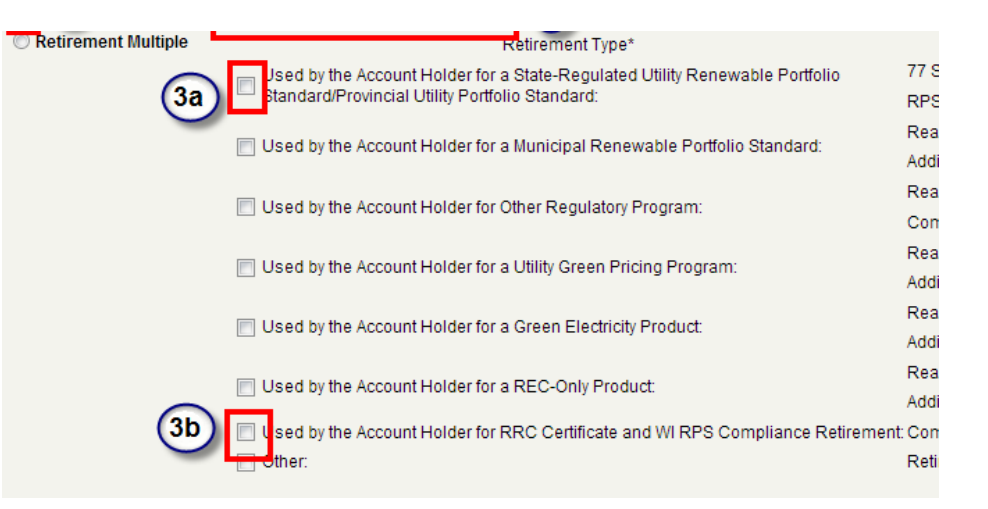

#### **Designate Type of Retirement Step 4 (cont.)**

- 3. Choose Retirement Type
  - a) State/Province other than WI should choose Used by the Account Holder for a State-Regulated Utility Renewable Portfolio Standard/Provincial Utility Portfolio Standard
  - b) WI Retirements should choose Used by the Account Holder for RRC Certificate and WI RPS Compliance Retirement

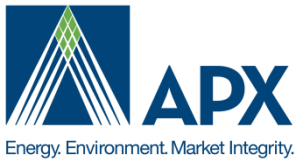

| MN 2012  Ketirement Type*                                                                                                    |                                           | Retirement Detaile             |
|----------------------------------------------------------------------------------------------------|-------------------------------------------|--------------------------------|
| Jsed by the Account Holder for a State-Regulated Utility Renewable Portfolio Standard/Provincial Utility Portfolio Standard: | State/Province:<br>RPS Compliance Period: | Select One  Select a year      |
| Used by the Account Holder for a Municipal Renewable Portfolio Standard:                                                     | Reason:<br>Additional Details:            | Select a reason                |
| Used by the Account Holder for Other Regulatory Program:                                                                     | Reason:<br>Compliance Period:             | Select a reason  Select a year |
| Used by the Account Holder for a Utility Green Pricing Program:                                                              | Reason:<br>Additional Details:            | Select a reason                |
| Used by the Account Holder for a Green Electricity Product:                                                                  | Reason:<br>Additional Details:            | Select a reason                |
| Used by the Account Holder for a REC-Only Product:                                                                           | Reason:<br>Additional Details:            | Select a reason 💌              |
| sed by the Account Holder for RRC Certificate and WI RPS Compliance Retiremen                                                | t Compliance Year:<br>Retirement Reason:  | Select a year 💌                |

#### Designate Type of Retirement Step 4 (cont.)

- 4. Designate Retirement details for Retirement type
  - a) State-Regulated Utility Renewable Portfolio Standard retirement
    - type will designate State/Province and RPS Compliance Period
  - b) RRC Certificate and WI RPS Compliance retirement type will designate Compliance Year and Retirement Reason

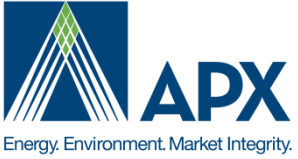

#### **Confirm Retirements Step 5**

- Access retirement sub-account 1) located within the **Account** Status module.
- 2

| Z)                             | Desi                             | gnate                                 | the                            | retire                               | men    | t                     |                           | Certificate Total                                                                                       |                     |                                               |                                              |
|--------------------------------|----------------------------------|---------------------------------------|--------------------------------|--------------------------------------|--------|-----------------------|---------------------------|----------------------------------------------------------------------------------------------------|---------------------|-----------------------------------------------|----------------------------------------------|
|                                | suba                             | ccour                                 | nt in                          | the                                  |        |                       |                           |                                                                                                    |                     |                                               |                                              |
|                                | Suba                             | accol                                 | int F                          | ilter                                | to vi  | ew a                  |                           |                                                                                                    |                     |                                               |                                              |
|                                | retire                           | ement                                 | S                              |                                      |        |                       |                           |                                                                                                    |                     |                                               |                                              |
|                                |                                  | Suba                                  | accounts:                      | All Subaccount                       | s      |                       | •                         | Retirement Type: All Types                                                                              |                     |                                               | Go                                           |
| A.II.                          | A stine D                        | atirament                             | BBC .                          | Select one<br>All Subaccount         | ts     |                       |                           |                                                                                                    |                     |                                               |                                              |
| All                            | Active R                         | etriement                             | NAC                            | MN 2012                              |        |                       |                           |                                                                                                    |                     |                                               |                                              |
| Show 1                         | filter expression                | s builder                             |                                |                                      |        |                       |                           | Load Delete                                                                                             |                     |                                               |                                              |
|                                |                                  |                                       |                                |                                      | C      | ertificates           | in Retire                 | ment Subaccount                                                                                         |                     |                                               |                                              |
|                                |                                  |                                       |                                |                                      |        |                       |                           |                                                                                                    |                     |                                               |                                              |
|                                |                                  |                                       |                                |                                      |        |                       |                           |                                                                                                    |                     |                                               | 2 R                                          |
| Action                         | SubAccount                       | Subaccount<br>ID                      | State/<br>Province             | Compliance<br>Period                 | Reason | Additional<br>Details | M-RETS ID                 | Generating Facility                                                                                     | Fuel Type           | Certificate<br>Type                           | Certificate<br>Vintage                       |
| Action                         | SubAccount                       | Subaccount<br>ID                      | State/<br>Province             | Compliance<br>Period                 | Reason | Additional<br>Details | M-RETS ID                 | Generating Facility                                                                                     | Fuel Type           | Certificate<br>Type                           | Certificate<br>Vintage                       |
| Action                         | SubAccount<br>MN 2012            | Subaccount<br>ID<br>V<br>191 -        | State/<br>Province             | Compliance<br>Period<br>2012         | Reason | Additional<br>Details | M-RETS ID                 | Generating Facility<br>Wind Power, LLC -<br>Wind Power, LLC                                             | Fuel Type           | Certificate<br>Type<br>Renewable              | Certificate<br>Vintage                       |
| Action<br>Transfer<br>Transfer | SubAccount<br>MN 2012<br>MN 2012 | Subaccount<br>ID<br>Y<br>191 -<br>191 | State/<br>Province<br>MN<br>MN | Compliance<br>Period<br>2012<br>2012 | Reason | Additional<br>Details | M-RETS ID<br>M467<br>M467 | Generating Facility<br>Wind Power, LLC -<br>Wind Power, LLC -<br>Wind Power, LLC -<br>Wind Power, LLC - | Fuel Type Wind Wind | Certificate<br>Type                           | Certificate<br>Vintage<br>08/2011<br>08/2012 |
| Action<br>Transfer<br>Transfer | SubAccount<br>MN 2012<br>MN 2012 | Subaccount<br>ID<br>V<br>191 -<br>191 | State/<br>Province<br>MN<br>MN | Compliance<br>Period<br>2012<br>2012 | Reason | Additional<br>Details | M-RETS ID<br>M467<br>M467 | Generating Facility<br>Wind Power, LLC -<br>Wind Power, LLC<br>Wind Power, LLC -<br>Wind Power, LLC     | Fuel Type<br>Wind   | Certificate<br>Type<br>Renewable<br>Renewable | Certificate<br>Vintage<br>08/2011<br>08/2012 |

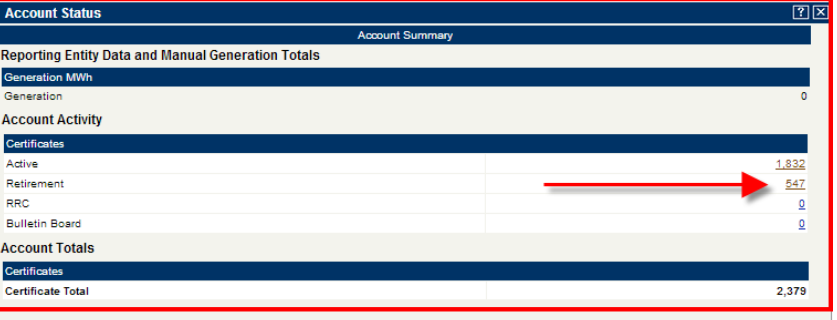

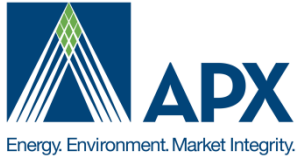

# WI RR

## **WI RRC Retirements**

- Retirements for the Wisconsin RPS must be completed with WI RRC's rather than RECs.
- April 15 is the deadline for Wisconsin Electric Providers to report their organization's WI RPS compliance
- RRC Conversions must be submitted using your Certificates Eligible for RRC Conversion report no later than April 13<sup>th</sup>
- Wisconsin Electric Providers must use the Retail Sales Report to report total retail sales for their company or Electric Providers they represent
  - If more than one Wisconsin Electric Provider is being reported, each Electric Provider should have their own RRC Subaccount. Contact the M-RETS Administrator to create additional RRC Subaccounts
- Wisconsin Electric Providers must use the Retail Sales Report to report which electricity derived from a renewable resource type

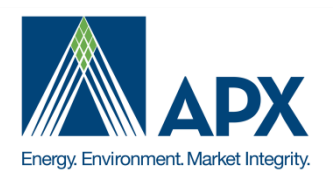

# **RRC Status Report**

**The RRC Status Report** located in the Account Holder Reports Module summarizes the WI Electric Provider's RRC Activity in the account: the following table contains a description of all fields in the report:

| Field                                                   | Description                                                                                                    |
|---------------------------------------------------------|----------------------------------------------------------------------------------------------------|
| Retail Sales for Selected Year:                         | Total Sales reported for this year from the Retail Sales Report                                                                                                 |
| Average Sales for Previous 3 Years:                     | Sum of Total Retail Sales reported for previous 3 years / 3                                                                                                    |
| Sum of Qualified Renewables:                            | SUM fuel type specific generation reported in the Retail Sales Report for this year (sum of all technologies for each RRC sub-account)                          |
| Total RRCs:                                             | SUM of all Certificates in the RRC sub-account with Generation Time <=<br>Selected year + all RRCs retired from these RRC sub-accounts for the<br>selected year |
| Total RRCs Retired:                                     | All RRCs retired from the RRC sub-account for the selected year.                                                                                                |
| RPS Requirement:                                        | [Average Sales for Previous 3 Years]*Baseline RPS/100                                                                                                    |
| Baseline RPS:                                           | Baseline defined by PSCW                                                                                                    |
| This Year's RRC Surplus:                                | Total RRCs - RPS Requirement                                                                                                    |
| Current RRC Status                                      | Total RRCs - Total RRCs Retired                                                                                                    |
| RRC Transfers from other Electric<br>Providers          | Quantity RRCs received from other Account Holders                                                                                                    |
| RRC Transfers to other Electric<br>Providers            | Quantity RRCs transferred to other Account Holders                                                                                                    |
| Retired Adjusted RRCs as a Percentage of Average Sales: | When [Average Sales for Previous 3 Years] > 0 Then 100.0*Retired<br>Adjusted RRCs/[Average Sales for Previous 3 Years] Else 0                                   |

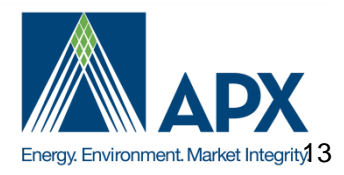

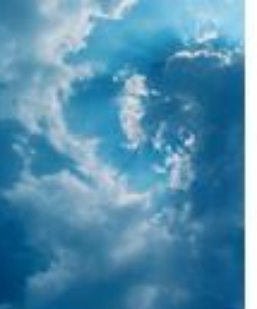

# **Reporting Retail Sales**

Step 1: Select the 'Retail Sales Report' located in your Account Holder Reports

#### Account Holder Reports

#### ?×

- My Event Log
- My Sub-Accounts Certificates Disposition
- My Recurring Transfers
- <u>Certificate Transfer History</u>
- My Account Holder Registration History
- My Generating Unit Registration History
- . Generating Units By Status
- <u>State/Provincial/Voluntary Program Admin</u> <u>Access Selection</u>
- My Generation Activity Log
- <u>Certificates Eligible for RRC Conversion</u>
- <u>Retail Sales Report</u>
- My Generation Activity Report
- My Invoices
- <u>State/Provincial/Voluntary Compliance Report</u>
- M-RETS Generator <u>Monthly</u> <u>Annual</u> Production
- <u>RRC Status</u>

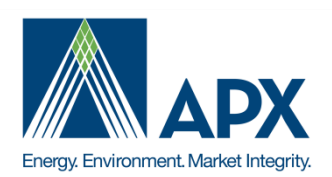

Step 2: Select the State in which you served retail load (Minnesota)

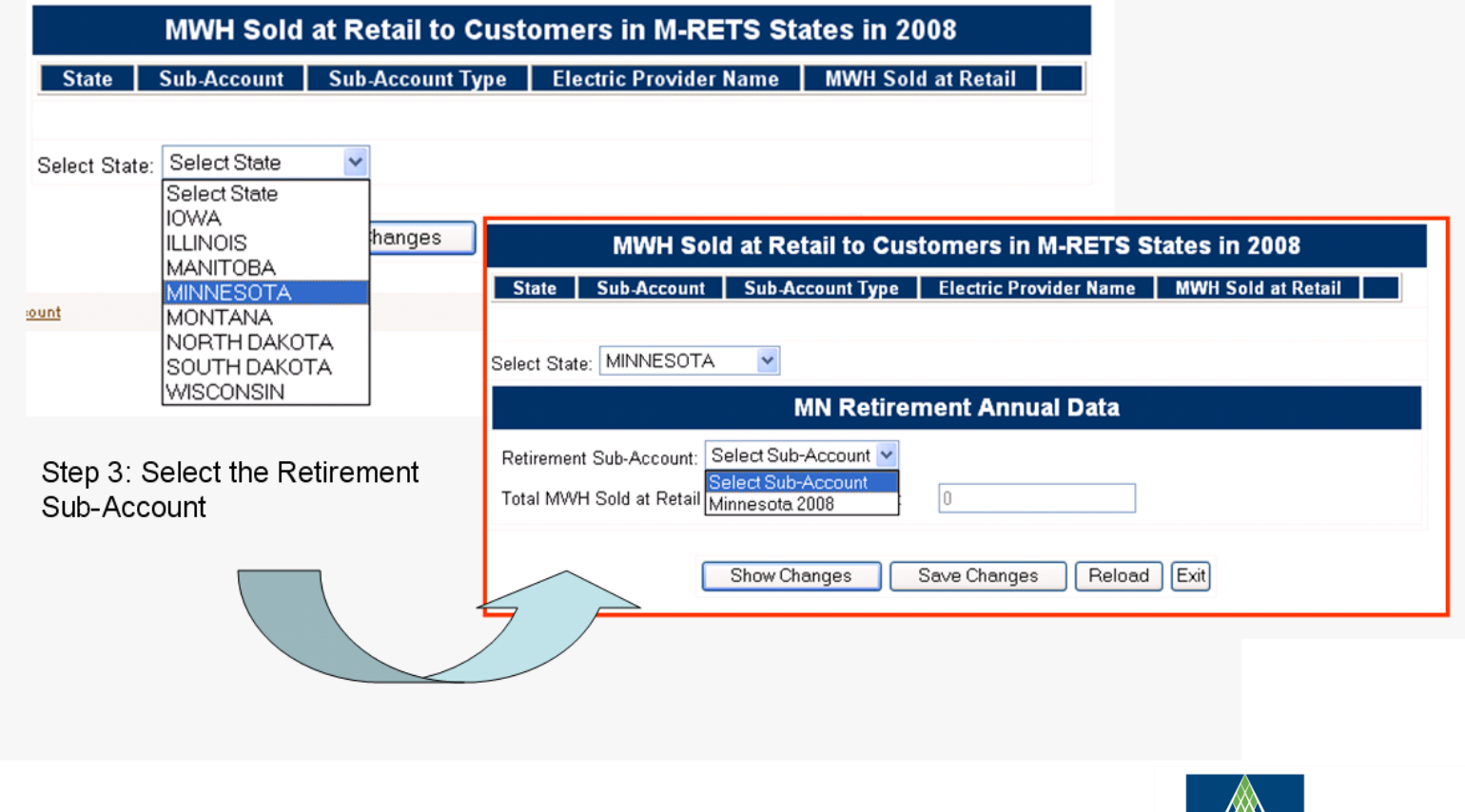

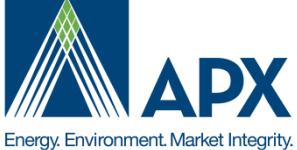

|                                                                                      | 1                                | MWH Sold at Retail to Cu       | stomers in M-RETS S    | tates in 2012      |            |
|--------------------------------------------------------------------------------------|----------------------------------|--------------------------------|------------------------|--------------------|------------|
|                                                                                      | State Sub                        | -Account Sub-Account Type      | Electric Provider Name | MWH Sold at Retail |            |
| [                                                                                    | Select State: WI                 | SCONSIN 💌                      |                        |                    |            |
|                                                                                      |                                  | WI Non RRC I                   | Retirement Annual Dat  | ta                 |            |
|                                                                                      | Retirement Sub<br>Total MWH Sold | -Account: Select Sub-Account 💌 | ]<br>s: 0              |                    |            |
|                                                                                      |                                  |                                | WI RRC                 | Annual Data        |            |
| RRC Sub-Account: WI RRC 2012                                                         | •                                |                                |                        |                    |            |
| Total MWH Sold at Retail to Wiscons                                                  | sin Customers: 0                 |                                |                        |                    |            |
| Name of WI Electric Provider:<br>MWH Sold at Retail to Wisconsin cu<br>Year of Sale: | stomers: 0                       | 012                            |                        |                    |            |
|                                                                                      |                                  |                                | WI Tech                | nnology Data       |            |
| Technology: Wind<br>Annual MWh<br>that were<br>delivered to<br>Wi<br>customers       | PV                               | Hydro                          | Biomass                | Biogas             | Geothermal |

Note: WI RRC has a **WI RRC Annual Data** section at the bottom of the report where Annual Retail Sales and WI Sales by Technology can be reported for RRC sub-accounts

Ignore the **WI Non RRC Retirement** section unless directed by the WI Program Manager or M-RETS Administrator

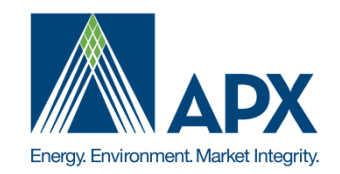

Step 4: Enter the Name of the MN Electric Service Provider as reported in your State filing This field defaults to your company nameStep 5: Enter the MWH Sold to Retail to Minnesota customersStep 6: Select the Save Changes button

| Select State: MINNESOTA                                                                                                    |                                    |        |
|----------------------------------------------------------------------------------------------------|------------------------------------|--------|
| MN Retire                                                                                                    | ement Annual Data                  |        |
| Retirement Sub-Account: Minnesota 2008  Name of MN Electric Provider: MWH Sold at Retail to Minnesota customers: Total MWH Sold at Retail to Minnesota Customers: Show Changes | Mrets Test 0 0 Save Changes Reload | I Exit |
| Copyright AP                                                                                                    | X © 2013                           |        |

Step 4: Enter the Name of the MN Electric Service Provider as reported in your State filing This field defaults to your company nameStep 5: Enter the MWH Sold to Retail to Minnesota customersStep 6: Select the Save Changes button

| Select State: MINNESOTA     MN Retirement Annual Data     Retirement Sub-Account:   Minnesota 2008     Name of MN Electric Provider:   Mrets Test   MWH Sold at Retail to Minnesota customers:   0     Total MWH Sold at Retail to Minnesota Customers:     0     Show Changes   Save Changes   Reload     Exit |
|----------------------------------------------------------------------------------------------------|
| Retirement Sub-Account:       Minnesota 2008         Name of MN Electric Provider:       Mrets Test         MWH Sold at Retail to Minnesota customers:       0         Total MWH Sold at Retail to Minnesota Customers:       0         Show Changes       Save Changes       Reload                            |
| Name of MN Electric Provider: Mrets Test MWH Sold at Retail to Minnesota customers:  Total MWH Sold at Retail to Minnesota Customers:  Show Changes Save Changes Reload Exit                                                                                                    |
| MWH Sold at Retail to Minnesota customers: 0 Total MWH Sold at Retail to Minnesota Customers: 0 Show Changes Save Changes Reload Exit                                                                                                    |
| Total MWH Sold at Retail to Minnesota Customers:                                                                                                    |
| Show Changes Save Changes Reload Exit                                                                                                    |
|                                                                                                    |

Step 7: Confirm that the reported Retail Sales, Electric Service Provider Name and Sub-account name is listed correctly in the review table.

Step 8: If you need to make changes, select the delete box to the right of the row

|            | MWH Sold              | at Retail to Custo  | omers in M-RETS Sta    | tes in 2008        |              |
|------------|-----------------------|---------------------|------------------------|--------------------|--------------|
| State      | Sub-Account           | Sub-Account Type    | Electric Provider Name | MWH Sold at Retail |              |
| MN         | Minnesota 2008        | RET                 | Mrets Test             | 20000              | $\mathbf{X}$ |
| elect Stat | e: MINNESUTA          | MN Retirem          | ent Annual Data        |                    |              |
| etiremer   | nt Sub-Account: Sele  | ect Sub-Account 💌   |                        |                    |              |
| otal MW    | H Sold at Retail to M | innesota Customers: | 20000                  |                    |              |
|            | S                     | how Changes S       | ave Changes Reload     | Exit               |              |
|            |                       |                     |                        |                    |              |

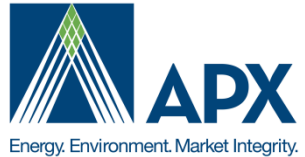

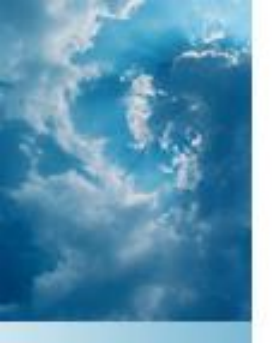

**Questions And Requests For Individual M-RETS Account Demos Can Be Directed To:** 

M-RETS Administrator Bryan Gower APX Inc. 919-557-4751 <u>MRETS@apx.com</u>

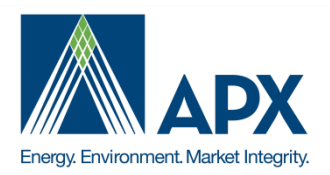